## How to schedule an advising appointment

## Advising

## Graduate Advising

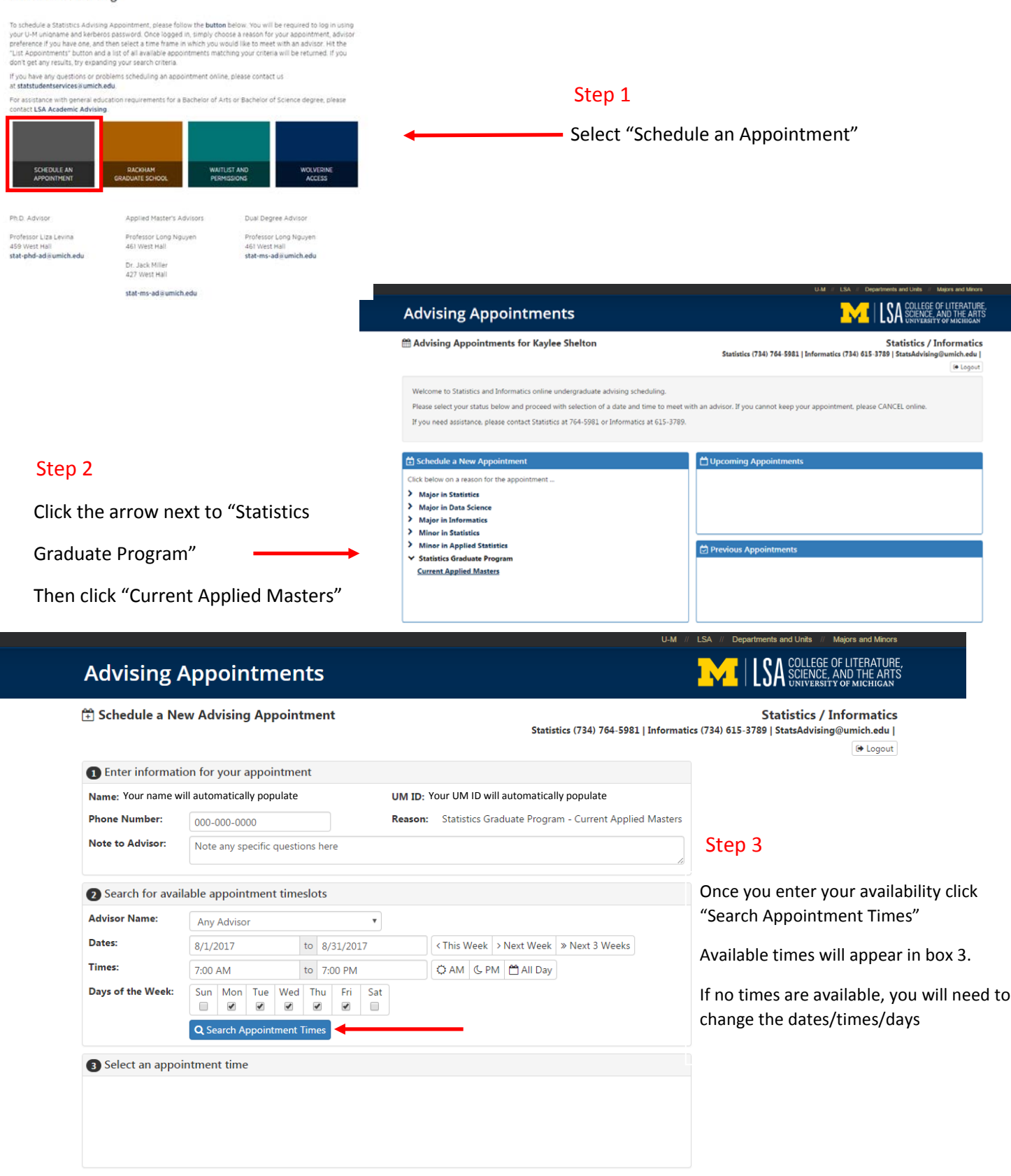